# Gerar Integração para a Contabilidade

O objetivo dessa funcionalidade é a geração dos lançamentos contábeis do **GSAN** para o sistema **ALPHA**. A opção pode ser acessada via **Menu de Sistema**, através do caminho: **GSAN** > **Financeiro** > **Gerar Integração para a Contabilidade**.

Feito isso, o sistema exibe a tela abaixo:

## Observação

Informamos que os dados exibidos nas telas a seguir são fictícios, e não retratam informações de clientes.

| Para gerar a integração para | a contabilidade, informe os dados abaixo: |  |
|------------------------------|-------------------------------------------|--|
| Origem:*                     | FATURAMENTO V                             |  |
| Data Lançamento:*            | 01/01/2017 dd/mm/aaaa                     |  |
|                              |                                           |  |

Acima, o sistema gera o arquivo *TXT* para integração contábil, de acordo com os padrões definidos para cada empresa. Considerando que a codificação do município no sistema **ALPHA** é diferente da codificação do **GSAN**, em vez de passar o código/descrição registrado no **GSAN**, será repassado o código correspondente no **ALPHA**. Para essa integração ocorrer, foi criada uma visão associativa dos códigos dos municípios que estão no **GSAN**, para seus correspondentes no sistema **ALPHA**.

Dito isso, informe os dados obrigatórios: **Origem** (com os dados da origem da informação para efeito contábil) e **Data Lançamento** contábil. Em seguida, clique no botão <u>Gerar</u>. Feito isso, a integração é efetuada. Antes, o sistema efetua

algumas **validações**:

# Tela de Sucesso

|                                          | @ Gsan -> Financeiro -> Integracao com a Contabilidade -> Gerar Integracao para a Contabilidade |
|------------------------------------------|-------------------------------------------------------------------------------------------------|
| Sucesso                                  |                                                                                                 |
| Gerando a Integração para a Contabilidad | e.                                                                                              |
| Menu Principal                           | Gerar Integração para a Contabilidade                                                           |
|                                          |                                                                                                 |

## Validações

- 1. Verificando a existência de dados:
  - 1. Caso não exista a tabela na base de dados, é exibida a mensagem *Tabela inexistente* e cancelada a operação.
  - 2. Caso a tabela esteja sem dados, é exibida a mensagem *Tabela sem dados para seleção* e cancelada a operação.
- 2. Validando dia/mês/ano:
  - 1. Caso o dia/mês/ano seja inválido, é exibida a mensagem Data inválida.
  - 2. Caso a origem do lançamento informado seja igual a ARRECADACAO, ou caso o mês e ano informados sejam menores ou iguais ao ano e ao mês da arrecadação corrente, é exibida a mensagem *Mês/Ano informado deve ser maior que o mês/ano da arrecadação corrente*.
  - 3. Caso a origem do lançamento informado seja igual a FATURAMENTO, ou caso o mês e ano informados sejam menores ou iguais ao ano e ao mês do faturamento corrente, é exibida a mensagem *Mês/Ano informado deve ser maior que o mês/ano do faturamento corrente*.
- 3. Verificando o sucesso da transação:
  - 1. Caso o código de retorno da operação efetuada no banco de dados seja diferente de zero, é exibida a mensagem conforme o código de retorno.
- 4. Validando o intervalo de datas:
  - 1. Caso o intervalo de datas não seja válido, é exibida a mensagem *Intervalo de datas inválido*.
- 5. Implementando a interface:
  - 1. A interface é apenas entre o Sistema GSAN da Compesa X IFS Applications (Sistema Alpha), para IFS Applications (Sistema Alpha);
  - 2. Foi criada a tabela no banco de dados do sistema IFS com novos campos para armazenar: Status, Tipo de Transação, e Erro.
  - 3. O campo **Status** é atualizado pela interface IFS e o conteúdo será **OK** (caso a integração tenha sido realizada com sucesso) e **NOT OK**, caso tenha dado algum problema na integração.
  - 4. O campo **Tipo de Transação** será atualizado pelo Sistema GSAN de Faturamento da Compesa, com a informação I (quando for um novo lançamento a ser incluído no IFS).
  - 5. O campo Erro será atualizado com a descrição do erro, caso tenha ocorrido.
  - 6. Todos os demais campos da tabela são alimentados pelo GSAN.
  - 7. A interface IFS lê os dados da tabela alimentada pelo GSAN, atualizando os dados de

lançamentos no IFS. Caso tenha ocorrido algum problema na integração, o campo "Status" é gravado como **NOT OK**, e a Compesa tratará tanto a correção do erro quanto o envio da informação correta para ser processado novamente pela interface IFS.

## **Preenchimento dos Campos**

| Campo           | Orientações para Preenchimento                                                                                                    |
|-----------------|----------------------------------------------------------------------------------------------------|
| Origem          | Campo obrigatório. Selecione uma das opções disponibilizadas pelo sistema, correspondente à origem da informação para efeito contábil. |
| Data Lançamento | Campo obrigatório. Informe a data do lançamento contábil, no formato<br>DD/MM/AAAA (dia, mês e ano).                                   |

## Funcionalidade dos Botões

| Botão    | Descrição da Funcionalidade                                                                               |
|----------|----------------------------------------------------------------------------------------------------|
| Desfazer | Ao clicar neste botão, o sistema desfaz o último procedimento realizado.                                  |
| Cancelar | Ao clicar neste botão, o sistema cancela a operação e retorna à tela principal.                           |
| Gerar    | Ao clicar neste botão, o sistema comanda a geração do arquivo em conformidade com as opções selecionadas. |

## Referências

#### Gerar Integração para a Contabilidade

### **Termos Principais**

#### Financeiro

Clique aqui para retornar ao Menu Principal do GSAN

×

From: https://www.gsan.com.br/ - Base de Conhecimento de Gestão Comercial de Saneamento

Permanent link: https://www.gsan.com.br/doku.php?id=ajuda:gerar\_integracao\_para\_a\_contabilidade

Last update: 05/02/2018 19:19

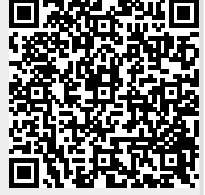